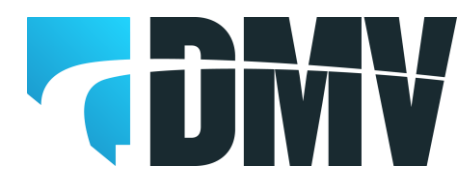

# **EDRS Update Quick Reference**

Web site location for the Motor Vehicle Industry Portal (MVIP):

- Link: Motor Vehicle Industry Portal (MVIP)
- Website address: <a href="https://dmvapp.nv.gov/DMV/OBL/MVIP/Pages/Access.aspx">https://dmvapp.nv.gov/DMV/OBL/MVIP/Pages/Access.aspx</a>

For detailed information please refer to the EDRS Dealer Manual located at:

<u>https://dmv.nv.gov/pdfforms/edrs\_manual.pdf</u>

#### When completing or updating an EDRS do not complete a DRS out of your DRS book.

### **MVIP Log In**

- 1. Log into the MVIP using your business license number and the access code from your renewal notice.
- 2. From the main page, select the "Electronic DRS" link (located on the far left under the picture of the house).
- From the Electronic DRS initial screen select "Search (Update, Print)" (located on the far left under the picture of the house).

### **EDRS Update Screens**

- 1. The "Search For, Update or Print an EDRS" screen will be displayed.
- 2. Enter the VIN, DRS control number or a date range and select "Search" to initiate the search.
- 3. The search results will be displayed below the search screen.
- 4. Select the vehicle row to update.
  - A. To edit vehicle and sale information select VEHICLE under the EDIT VEHICLE heading.
  - B. To edit or add owner information select OWNER under the EDIT OWNER heading.
  - C. To print or re-print the existing EDRS without making changes select PRINT under the PRINT heading.
- 5. Editing DRS information:
  - A. Select the VEHICLE button under the EDIT VEHICLE heading.
    - 1. This will display the vehicle and sale information.
    - 2. Edit information as required. Some of the fields cannot be changed.
    - 3. When all changes have been completed select one of the buttons at the bottom of the page:
      - a) Select the OWNERS button to edit owner information.
      - b) Select the SAVE button to save the changes and return to the search screen.
      - c) Select the CANCEL button to cancel any changes that have been made.
  - B. Select the OWNER button under the EDIT OWNER heading.
    - 1. A summary page of the owners listed on the EDRS will be displayed.
      - a) Change existing owner on EDRS:
        - 1) To make a change to an existing owner listed on the EDRS select the EDIT button located to the right of the name.
        - 2) Make the required changes and select SAVE to save the changes or select CANCEL to close the window without making any changes
      - b) Delete existing owner from EDRS:
        - 1) To delete an owner from the EDRS select the DELETE button located to the right of the name.

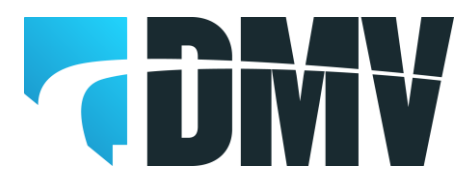

# **EDRS Update Quick Reference**

- c) Add an owner to EDRS:
  - 1) Select the ADD button at the bottom of the page.
  - 2) Select the owner type (Individual, Business or ELT Lienholder)
  - 3) Individual Owner
    - a) Select the ID Type (ID Card, NV DLN or No NV DL).
    - b) Enter the ID Number (if No NV DL is selected the field is left blank).
    - c) Enter the owner's name in the appropriate field.
    - d) Select an Owner Name Code (Lessee, Lessor, Lienholder, Registered Owner, or Transfer on Death).
    - e) Select an Owner Combination (the most common are 'or', 'and' or 'none'. If the vehicle is a lease enter lessee or lessor to match the name code. For a lienholder select none).
    - f) Select if the physical address is the same as the mailing.
    - g) Enter the address(es) of the owner.
    - h) Select Save
  - 4) Business Owner
    - a) Enter the business name.
    - b) Enter business FEIN (if you do not have the FEIN the field is left blank).
    - c) Select an Owner Name Code (Lessee, Lessor, Lienholder, Registered Owner, or Transfer on Death).
    - d) Select an Owner Combination (the most common are 'or', 'and' or 'none'. If the vehicle is a lease enter lessee or lessor to match the name code. For a lienholder select none).
    - e) Select if the physical address is the same as the mailing.
    - f) Enter the address(es) of the owner.
    - g) Select Save.
  - 5) ELT Lienholder
    - a) Enter the business name.
    - b) Enter the NV ELT number.
    - c) Owner Name Code will be defaulted to Lienholder.
    - d) Owner Combination will be defaulted to None.
    - e) Select if the physical address is the same as the mailing.
    - f) Enter the address(es) of the owner.
    - g) Select Save.
  - 6) Select FINISH to save the changes, updating the EDRS and returning to the search screen.
    - a) From the search screen select the PRINT button to print the updated EDRS.
    - b) A PDF document will open that displays the updated EDRS. You may have to minimize the EDRS screen to see the PDF.
    - c) If the PDF is not displayed check to see if your computer pop-up blocker has blocked it.
    - d) The updated EDRS will have \*UPDATED MM/DD/YYYY\* printed to the left of the EDRS control number.
    - e) When you select to print the EDRS, the default is to print three (3) copies.